## www.cad-ausbildung.de

In den Optionen/Öffnen Speichern => Datei Speichern unter => auf AutoCAD 14 umstellen => Anwenden => OK

| Optionen                                                                                                    |                           |                                                                                                    |
|----------------------------------------------------------------------------------------------------|---------------------------|----------------------------------------------------------------------------------------------------|
| Aktuelles Profil:                                                                                                    | < <acadmpp>&gt;</acadmpp> | 🔛 Aktuelle Zeichnung: Zeichng1.dwg                                                                        |
| Dateien       Anzeige       Öffnen und Speichern       Plot       System         Datei speichern       Speichern unter:       AutoCAD R14/LT98/LT97-Zeichnung (*.dwg)       ▼         ✓       Miniaturvoransicht speichern       ▼       Prozentsatz der inkrementellen<br>Speicherung       ▼         Maßnahmen zur Dateisicherheit       ✓       Automatisches Speichern       120       Minuten zwischen Speichervorgängen         ✓       Sicherungskopie bei jedem Speichern erstellen       ✓       Vollzeit-CRC-Validierung         ✓       Protokolldatei verwalten       ac\$       Erweiterung für temporäre Dateien |                           | System Benutzereinstellungen Entwurf Auswahl Profil Datei öffnen 4 Anzahl der zuletzt verwendeten Dateien |
|                                                                                                    |                           | Externe Referenzen (XRefs)<br>XRefs bei Bedarf laden:                                                     |
|                                                                                                    |                           | ngen                                                                                                    |
|                                                                                                    |                           | ObjectARX-Anwendungen bei Bedarf laden:<br>Objekt erkennen und Befehl aufrufen                            |
|                                                                                                    |                           | Proxy-Bilder für benutzerdefinierte Objekte: Proxy-Grafiken anzeigen                                      |
|                                                                                                    |                           | ✓ Warnung für Proxy-Objekte anzeigen                                                                      |
|                                                                                                    | ОК                        | Abbrechen Anwenden Hilfe                                                                                  |

## www.cad-ausbildung.de

Hilfsmittel/Scriptgenerator => Pfad wählen => eine Datei wählen => dann in der Dialogbox mit Alle hinzufügen ggf.mehrere Dateien wählen

| 5kript-Generator                                                                                                    | ×                                                                     |
|----------------------------------------------------------------------------------------------------|-----------------------------------------------------------------------|
| Pfad<br>C:\Programme\Autodesk\MDT6\Sample\<br>Durchsuchen                                                                                                  | <pre></pre>                                                           |
| Ausgewählte Dateien für Script<br>\MDT6\Sample\1ST FLOOR ARCHITECTURAL.DWG<br>\MDT6\Sample\1ST FLOOR ELECTRICAL.DWG<br>\Autodesk\MDT6\Sample\1ST FLOOR.DWG | Hinzufügen<br>Alle hinzufügen<br>Entfernen<br>Inkl.Unterverzeichnisse |
| L<br>Ausgewählte Funktion                                                                                                    | J                                                                     |
| SIZEMINI Minimiere Größe von Dwg's 📃 💌                                                                                                    | Hinzufügen Entfernen                                                  |
|                                                                                                    | OK Abbrechen <u>H</u> ilfe                                            |

Ausgewählte Funktion wählen => SIZEMINI => OK => Scriptnamen vergeben => Script starten => ja Jetzt werden die ausgewählten Zeichnungen automatisch in R14 konvertiert, allerdings sind das dann "dumme" AutoCAD Dateien

Viel Erfolg

Gruß

Felix Klinkenbergh